## How to Complete Club Renewal

1. Log into your account at hub.usaswimming.org

## LOGIN

Please login with your username and password.

## (Note that usernames created on our old system before Sept 1, 2022 will no longer work. Click "Create a Login" below if you need a new account)

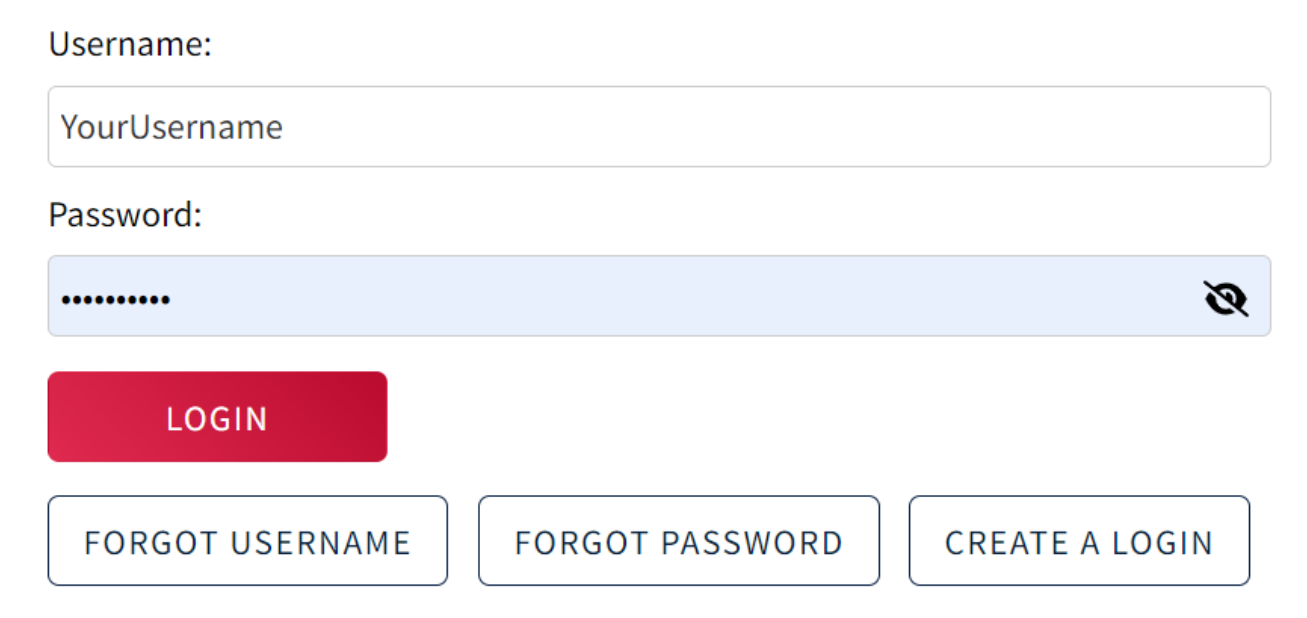

2. Click "Club" and select "Club Renewal" from the dropdown menu.

| USA                                                         | NTS & TICKETS          | FIND A SWIM T | EAM & LESSONS | SWIM SHOP | Welcome    | Settings  | Logout |  |
|-------------------------------------------------------------|------------------------|---------------|---------------|-----------|------------|-----------|--------|--|
|                                                             |                        | Members       | Education     | Club Co   | ompetition | Reporting | Help   |  |
|                                                             | Club                   |               |               |           |            |           |        |  |
|                                                             | My Club                |               |               |           |            |           |        |  |
| CE Member<br>Member ID:                                     | Club Recognition       |               |               |           |            |           |        |  |
|                                                             | Safe Sport Recognition |               |               |           |            |           |        |  |
|                                                             | Swim-a-Thon            |               |               |           |            |           |        |  |
| My Member Cards                                             | Club Rene              | ewal          |               |           |            |           |        |  |
| (Click to view card) Member Good Standing RENEW MEMBERSHIPS |                        | No Fan        | nily Members  |           |            |           |        |  |
|                                                             |                        | My Acc        | count         | Contacts  |            | Photos    |        |  |
|                                                             |                        | G             | iroups        |           |            |           |        |  |

3. Select a Club Type by clicking the radio button associated with your choice. Enter your signature. Click "Submit Payment" to pay for your club renewal.

| USA                                                                                                    |                                                                                                    | EVENTS & TICKETS                                 | FIND A SWIM                               | TEAM & LESSONS                             | SWIM SH    | IOP Welcome | Settings  | Logout |
|----------------------------------------------------------------------------------------------------|----------------------------------------------------------------------------------------------------|--------------------------------------------------|-------------------------------------------|--------------------------------------------|------------|-------------|-----------|--------|
| Et al and a second second seco |                                                                                                    |                                                  | Members                                   | Education                                  | Club       | Competition | Reporting | Help   |
|                                                                                                    | Club Renewal                                                                                                    |                                                  |                                           |                                            |            |             |           |        |
|                                                                                                    | Renewing:                                                                                                    |                                                  |                                           |                                            |            |             |           |        |
|                                                                                                    | Club Renewal                                                                                                    |                                                  |                                           |                                            |            |             |           |        |
|                                                                                                    | LSC: Club Code:                                                                                                    |                                                  |                                           |                                            |            |             |           |        |
|                                                                                                    | Club Name:<br>Select a Club Type                                                                                                    |                                                  |                                           |                                            |            |             |           |        |
|                                                                                                    | Year-Round Club USA Swimming Price: \$70.00 Group membership for teams that conduct a swimming program.                                                                                                    |                                                  |                                           |                                            |            |             |           |        |
|                                                                                                    | Registration Dates: 09/01/2023 - 12/31/2024 O Organization USA Swimming Price: \$70.00                                                                                                    |                                                  |                                           |                                            |            |             |           |        |
|                                                                                                    | Group members that conduct a program in swimming (schools, recreation districts, swim leagues, YMCA, AAU, zon<br>within its program; other groups which are composed of persons joined together in support of swimming or some | es of LSCs) which may<br>aspect of it (Rotary Cl | v also have USA Sw<br>ub, Boy Scouts, atf | imming member clul<br>Netic clubs, Chamber | bs<br>r of |             |           |        |
|                                                                                                    | Commerce, city government) or anyone who evidences an interest in the sport of swimming and wishes to support<br>Registration Dates: 09/01/2023 - 12/31/2024                                                                   | t it. Organizations DO                           | NOT have athlete o                        | or coach members.                          |            |             |           |        |
| -                                                                                                    | Registration Signature                                                                                                    |                                                  |                                           |                                            |            |             |           |        |
|                                                                                                    | SUBMIT PAYMENT BACK                                                                                                    |                                                  |                                           |                                            |            |             |           |        |